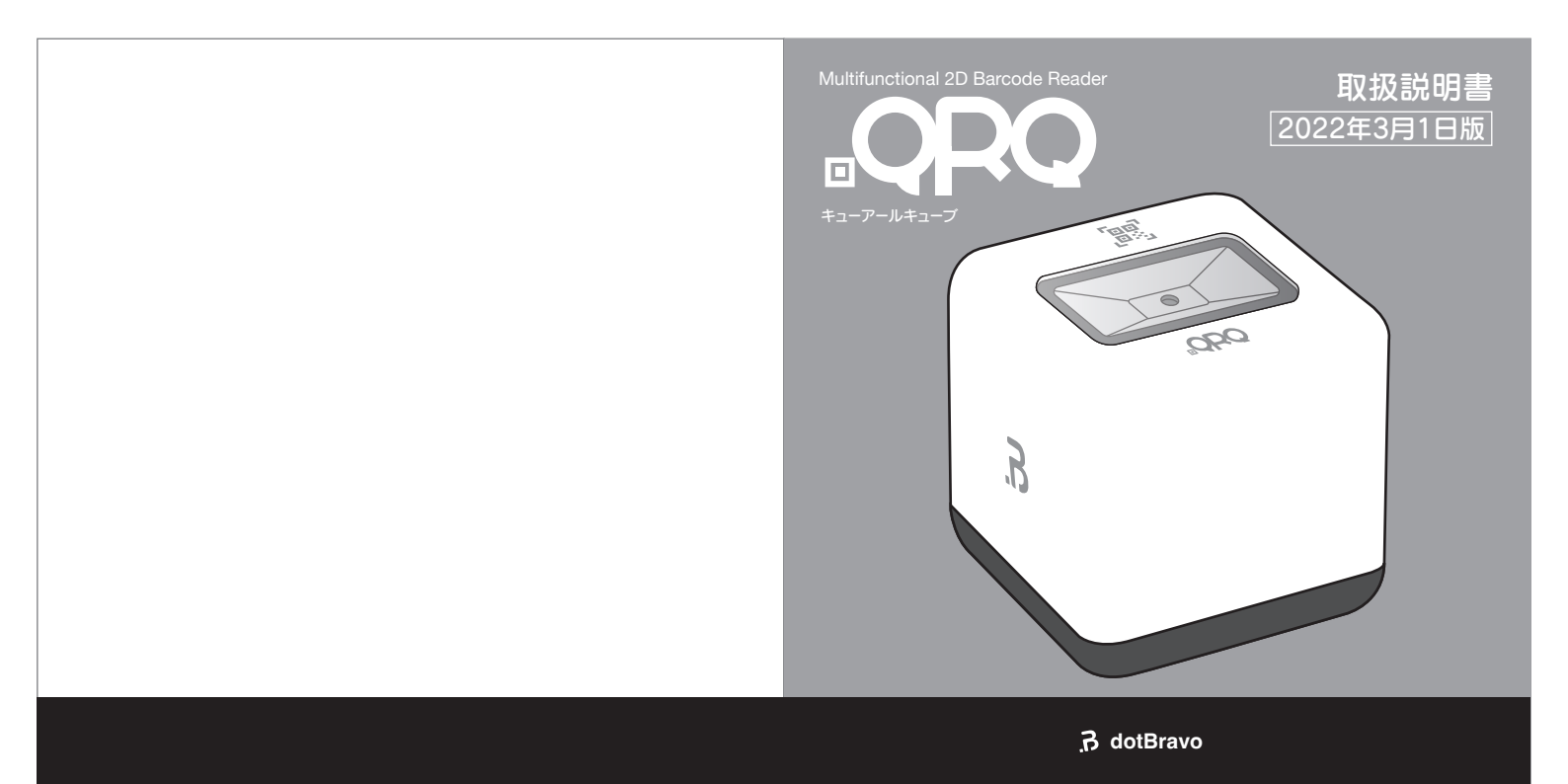

この度は、QRQをご購入頂き誠に有難うございます。 本製品をお使いになる前に必ずこの取扱説明書をよくお読みいただき、 正しくご使用ください。

また、この取扱説明書は、本製品を使用中にいつでもご覧になれるよう、 保証書と共に大切に保管してください。

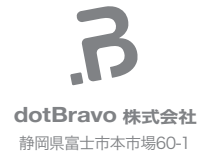

| 必ずお読みください・安全上のご注意 | 4  |
|-------------------|----|
| 内容物               | 8  |
| シリアル番号シールについて     | 9  |
| 各部名称と働き           | 10 |
| 設置方法              | 12 |
| Wi-Fi設定           | 14 |
| 使用方法 2次元コードの読み取り方 | 17 |
| 結果表示についで・・・・・・    | 19 |
| 故障かな?と思ったら        | 20 |
| お手入れ方法            | 22 |
| 仕様                | 23 |
| お問い合わせ            | 24 |
| 保証規定              | 25 |
| 保証書               | 27 |

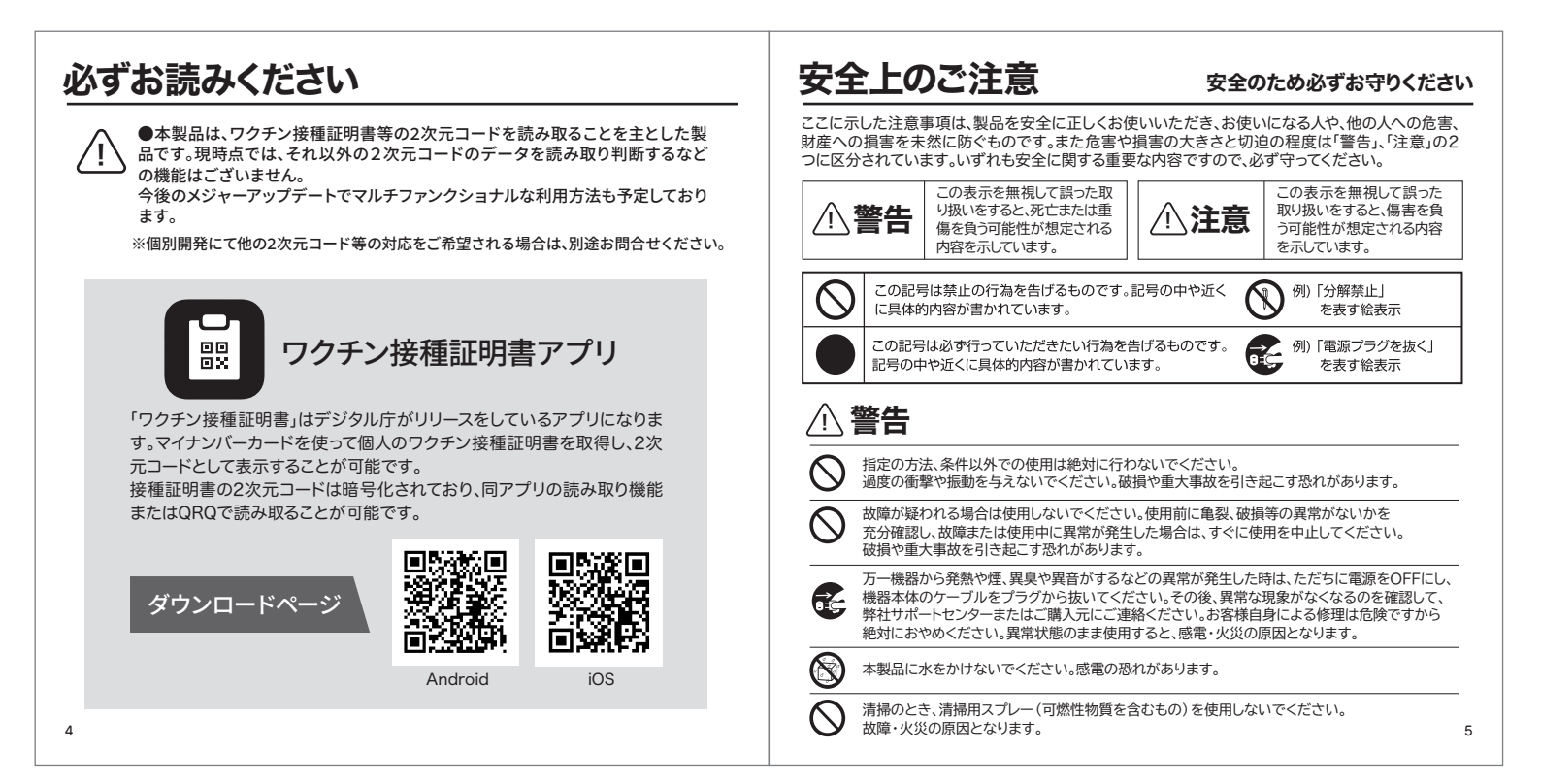

| ◯ USBコネクタに、ドライバーなどの金属を近づけないでください。火災・感電の原因となります。                                                                 | 本製品のコネクタを抜くときはケーブルを引っ張らず、コネクタを持って抜いてください。<br>ケーブルを引っ張ると、芯線が露出したり断線したりして、火災の原因となることがあります。                           |
|----------------------------------------------------------------------------------------------------|----------------------------------------------------------------------------------------------------|
| 本製品を風通しの悪い場所、火気のある場所、引火性ガスの発生する場所で使用したり、置いたりしないでください。火災の原因となります。                                                | 本製品を振動の激しい場所や傾いた場所など、不安定な場所に置かないでください。<br>落ちたり、倒れたりして故障やけがの原因となることがあります。                                           |
| 本製品の分解、改造は行わないでください。修理が必要な場合は、弊社サポートセンターまたはご購入元にお問い合わせください。                                                     |                                                                                                    |
| 本製品の加熱はしないでください。また火中に投入しないでください。     破裂による火災、怪我の恐れがあります。                                                        | ◎ 読み取り部分に傷や汚れがある場合、正しく読み取れない場合があります。                                                                               |
| 危険物、発火物、爆発の恐れがある場所では使用しないでください。     重大事故を引き起こす恐れがあります。                                                          | 本製品の読み取り窓から光源をのぞき込んだり、人の目に読み取り窓を向けたりしないでください。<br>この光が目に入ると目の痛みなど、視力障害などを起こすことがあります。                                |
|                                                                                                    | 本製品をふろ場やシャワー室など、水のかかるおそれのある場所で使用したり、置いたりしないでください。感電・火災の原因となります。                                                    |
| 本製品を直射日光があたる場所、閉めきった自動車内、ストーブのような暖房器具のそばで使用したり、     置いたりしないでください。     感電・火災の原因となることがあります。また、破損や故障の原因となることがあります。 | 本製品の読み取り部分を、太陽や強い光源に向けないでください。<br>故障や誤作動の原因になる場合があります。                                                             |
| ◆教品を調理台や加湿器のそば、ほこりの多い場所などで使用したり、置いたりしないでください。     感電・火災の原因となることがあります。                                           |                                                                                                    |
| 本製品の開口部を布でおおったり、つつんだりしないでください。<br>熱がこもり、変形、火災の原因となる場合があります。風通しの良い状態でご使用ください。                                    | 他機器からの影響                                                                                                    |
| 開口部から内部に金属類や燃えやすいものなどの異物を差し込んだり、落とし込んだりしないでください。感電・火災の原因となります。                                                  | Wi-Fi設定時、場合によっては次の機器の付近などで使用すると、通信が途切れたり通信速度が低下する<br>場合があります。                                                      |
| 付属のUSBケーブルは、傷つけたり、加工したり、加熱したり、重いものを載せたり、引っ張ったり、無理に曲げたり、ねじったりしないでください。感電・火災の原因となります。                             | 電子レンジ、デジタルコードレス電話機 ワイヤレスオーディオ機器やゲーム機 電波が反射しやすい<br>金属物、テレビやラジオの受信機 放送局の近くなど<br>通信機器用の50歳や防害率板 体装飾器21 トップ通信達度が良たいます。 |
| 6                                                                                                    | 地口市体計画の定用性で学習が、IXのの液面によって、地口法反が共なりより。<br>7                                                                         |

^ **``** 

### 内容物

### 本製品をご使用になる前に、付属品をご確認ください。

万が一不足している物や破損している物がある場合は、恐れ入りますがお買い上 げ販売店又は弊社サポートセンターまでご連絡下さい。

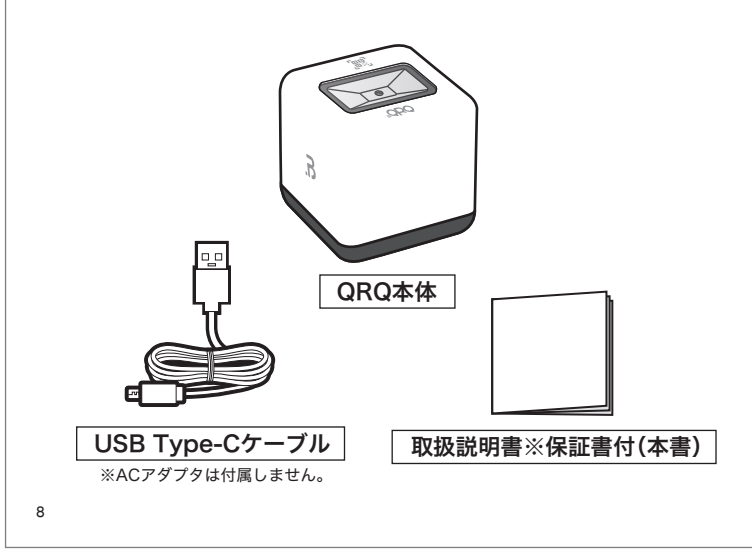

## 重要 シリアル番号シールについて

外箱・本体それぞれの底面に貼られているシリアル番号シールは 保証の際に必要となりますので、剥がさずにお使いください。 シリアル番号シールのない QRQ は保証の対象外となりますので ご注意ください。

万が一下図の位置にシリアル番号シールがない場合は、恐れ入りますがお買 い上げ販売店または弊社サポートセンターまでご連絡ください。

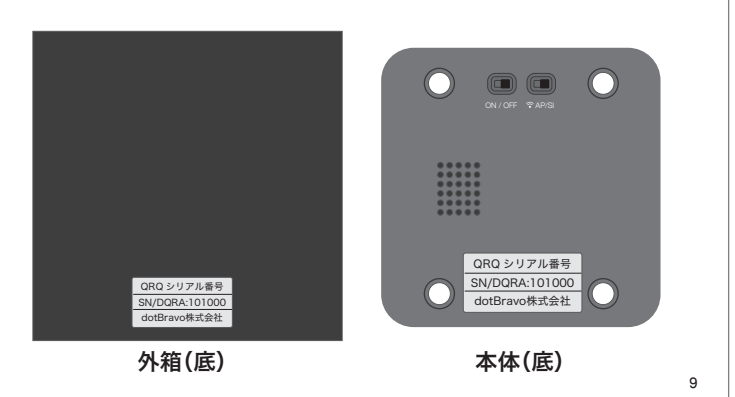

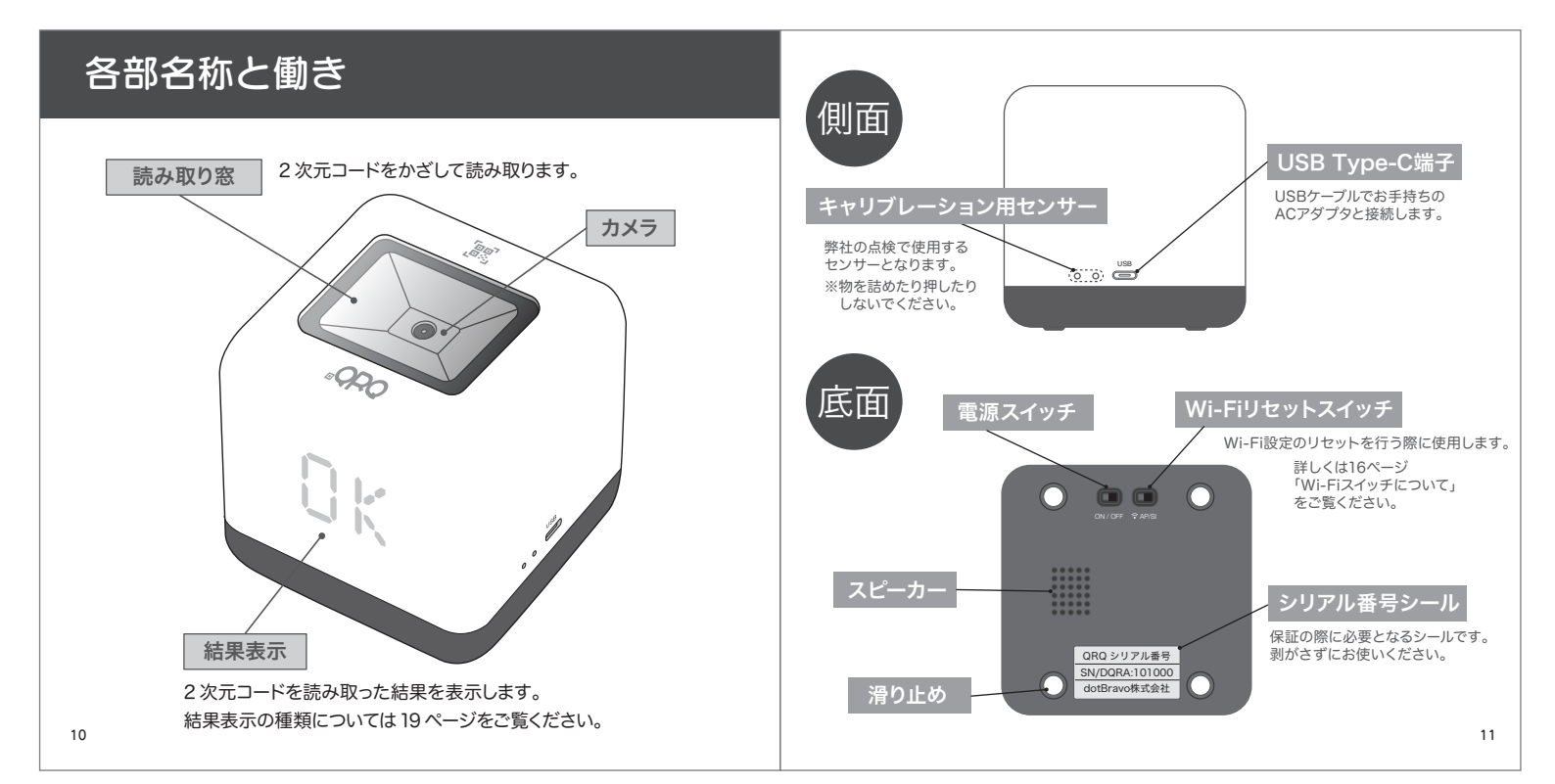

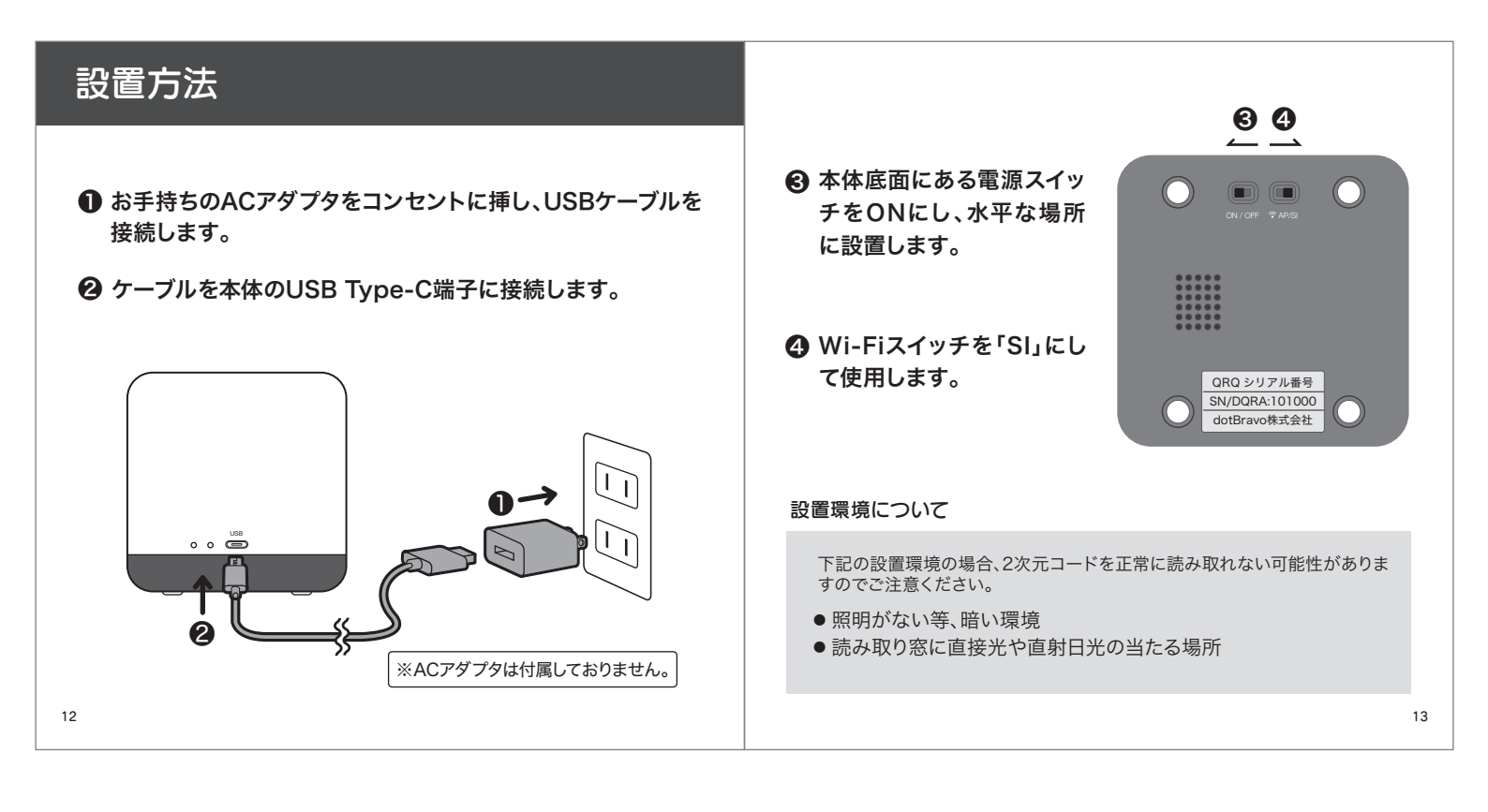

| WI-FI 設え                                                      | F PCやスマートフォンでWi-Fi設定をします。                                                                                                    | ※ご利用の環境により、ネットワーク名がなかなか表示されない場合があります。                                                                                                    |
|---------------------------------------------------------------|----------------------------------------------------------------------------------------------------|----------------------------------------------------------------------------------------------------|
|                                                               |                                                                                                    | → 21ページの対処法をお試しください。                                                                                                    |
| <ul> <li>本製品の電源</li> <li>「SI」になって</li> </ul>                  | がONになった状態で、製品底面のWi-Fiスイッチが<br>いることを確認します。                                                                                                    | - ● SSID、パスワードの設定画面<br>画面はPC、スマートフォン共に同じ内容です。以下はPC画面を例にした手順となります。                                                                                        |
| <ul> <li>2 近くに本製品</li> <li>スマートフォン</li> <li>シリアル番号</li> </ul> | がある状態で<br>ハ、タブレット、PC等の機器からWi-Fi設定画面を開き、<br>と同じ名称のネットワーク名 <mark>を選択します。</mark>                                                                                                    | LOQ WiFible                                                                                                    |
| シリアル番号は                                                       | 本体・外箱の底面に貼られているシールをご確認ください。                                                                                                    |                                                                                                    |
| Windows8                                                      | <ul> <li>デスクトップ画面でチャームパーを表示し(win+Cキー)、「設定」をクリック</li> <li>設定チャームが表示されるので、ネットワークアイコン・IIIをクリック</li> <li>表示されたアクセスポイントの一覧から該当のネットワーク名をクリック</li> </ul>                                                                                                    | Pasard                                                                                                    |
| W Windows10<br>i Windows11<br>F<br>i                          | <ul> <li>デスクトップ画面右下からネットワークアイコン &amp; をクリック<br/>表示されていない場合は、タスクバーを右クリックして「タスクバーの表示設定」から<br/>「表示アイコンの選択を選び、「ネットワーク」をオンにしてください。</li> <li>Wi-Fiバネルを表示し、表示された一覧から該当のネットワーク名をクリック</li> <li>Windows11の場合</li> <li>上記手順の後、プラウザを立ち上げ、アドレスバーに「192.168.4.1」と入力して実行<br/>するとWi-Fi設定画面が開きます。</li> </ul> | 上の「設定(Configuration)」を<br>クリック(タップ)します。         ① 一覧からお使いの無線LAN親機のネット<br>ワーク名を選択           ② 該当する無線LAN親機のSSID、パスワード<br>を入力<br>※セカンダリSSIDとPassword2の入力は任意 |
| 設<br>定<br>画 Mac<br>の                                          | <ul> <li>●画面右上のメニューバーから 令をクリック<br/>表示されていない場合は、システム環境設定の「ネットワーク」から、<br/>〈メニューバーにWi-Fiの状況を表示〉にチェックを入れます。</li> <li>●表示されたネットワーク一覧から該当のネットワーク名をクリック</li> </ul>                                                                                                    | <ul> <li>(c9。)</li> <li>(Fér(Save)をクリック(タップ)して完了</li> <li>SSID、パスワードの表示場所</li> </ul>                                                                     |
| 開<br>ぎ<br>方 Android                                           | <ul> <li>●ホーム画面から「設定」アイコンをタップ</li> <li>●Wi-Fi」または「ネットワークとインターネット」をタップ</li> <li>Wi-Fiがタンがオフになっている場合はオンにする</li> <li>●ネットワーク一覧から該当のネットワーク名をタップ</li> </ul>                                                                                                    | ルーター等<br><u>製品を</u> ま記例<br>お使いの無線LAN親機(モデムや無線LAN<br>ルーター)に貼付されたシール等に印字され<br>ています。                                                                        |
| iPhone/iPad                                                   | <ul> <li>ホーム画面から「設定」アイコンをタップ</li> <li>設定メニューのWi-Fiをタップ Wi-Fiボタンがオフになっている場合はオンにする</li> <li>ネットワーク一覧から該当のネットワーク名をタップ</li> </ul>                                                                                                    | SSID.パスワードが不明な場合は、お使いの<br>パスワード ○○○○○     SSID.パスワードが不明な場合は、お使いの<br>無線LAN機器メーカーまでお問合せの上、本<br>製品のWi-Fi設定を行ってください。                                         |
| 14                                                            |                                                                                                    | 15                                                                                                    |

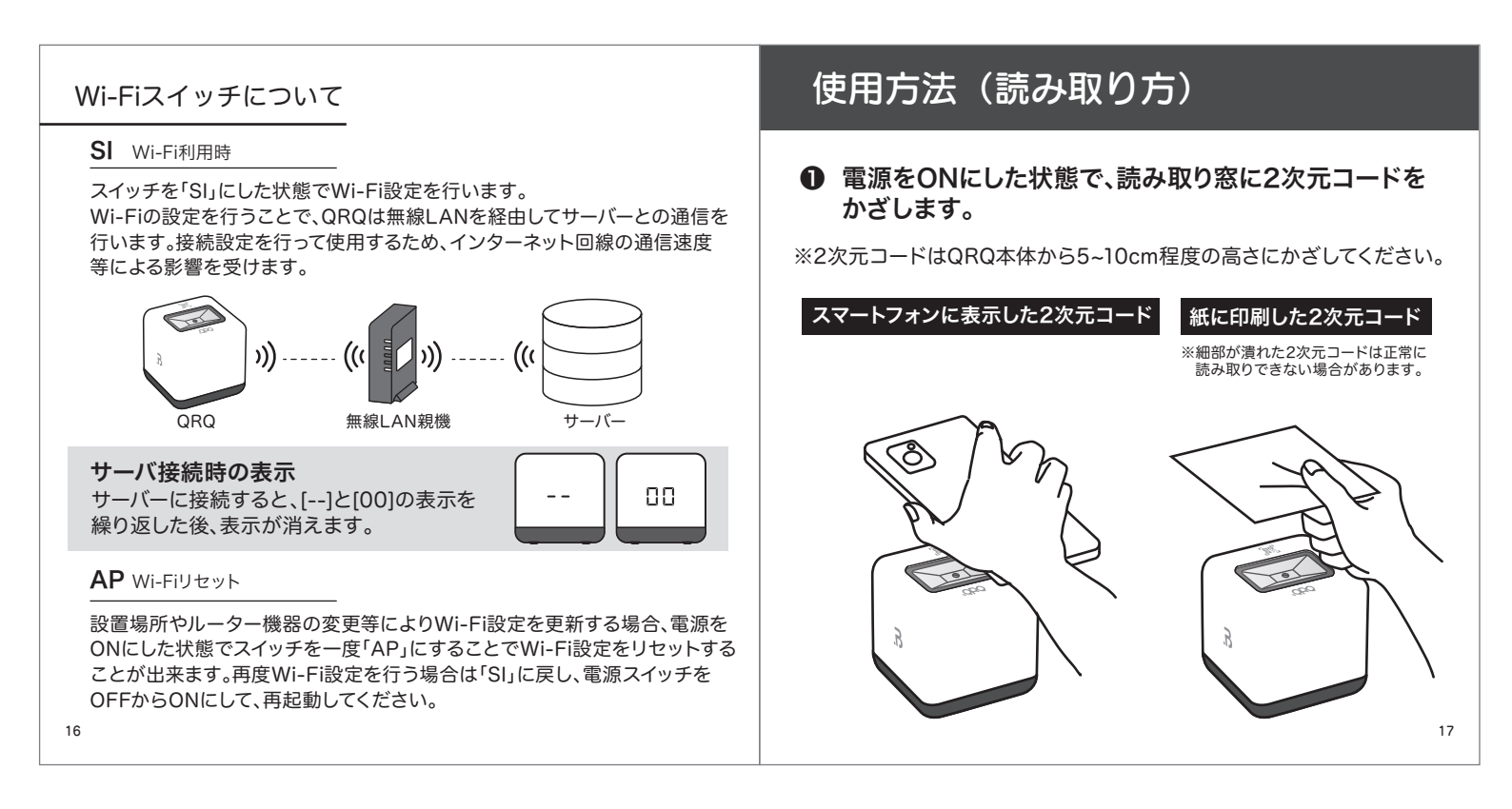

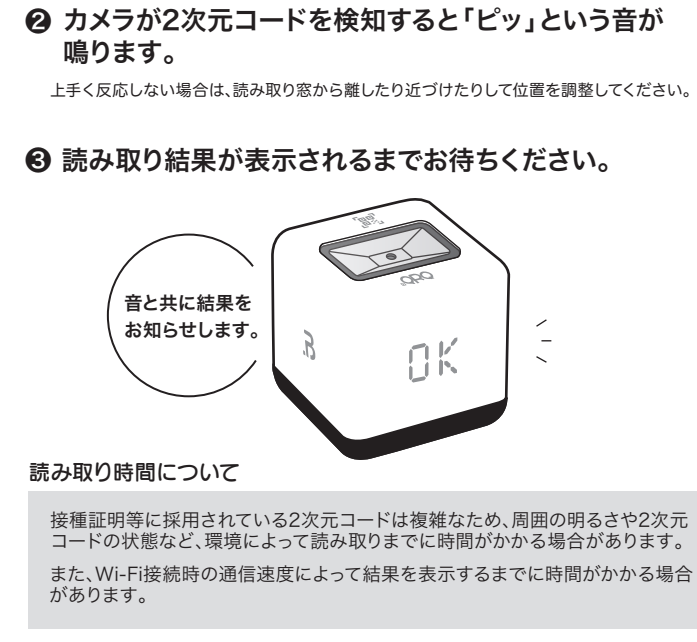

## 結果表示について

読み取りが正常に完了すると、下記いずれかの表示になり 音が鳴ります。

⑦ SI (Wi-Fiスイッチ右)

| QRQの表示                      | 意味                   | 内容                                           |
|-----------------------------|----------------------|----------------------------------------------|
| 白点灯+「OK」表示                  | ОК                   | 証明データがあり、接種証明の規格に準拠した<br>2次元コード              |
| 「OK」表示(点灯なし)                | 一部OK                 | 規格に準拠しているが、サーバーに接種データが<br>ない場合や、期限切れの場合など    |
| 黄点灯+「NG」表示                  | NG                   | 上記以外の全てのコード                                  |
| Wi-Fi接続時には「22<br>おりますので、一度の | 、<br>次元コード<br>)2次元コー | の規格」と「サーバーのデータ」を確認して<br>- ド読み取りで2回OKと表示されます。 |

Wi-Fiに接続していない場合

「接種証明の規格に合った2次元コードかどうか」のみを判断します。

| OK | 規格に合った2次元コードです。  |
|----|------------------|
| NG | 規格に合わない2次元コードです。 |

|                       |                                                                                                    |                                                                         | 症 状                  | ご確認 / お試しください                                                                                            |
|-----------------------|----------------------------------------------------------------------------------------------------|-------------------------------------------------------------------------|----------------------|----------------------------------------------------------------------------------------------------|
| 症状                    | 調べるところ                                                                                                    | 対処方法                                                                    | Wi-Fi接続時<br>ネットワーク名が | 下記をお試しください。<br>● スマートフォンまたはPC上でWi-Fiを一度OFFにしてから再度ONにする<br>● QRQ本体のWi-Fiスイッチを一度APにし、再度SIに戻してからWi-Fiを再設定す。 |
|                       | 本体~ACアダブタ間のUSBケーブル<br>USBケーブルがしっかりと挿し込まれてい、しっかりと挿し込んでください。また、AC                                              | 本体~ACアダプタ間のUSBケーブルを<br>しっかりと挿し込んでください。また、ACア                            | 表示されない               | ネットワーク名が表示されるまで、30秒ほど時間がかかる場合があります。                                                                      |
| 作動しない                 | ますか。/USBケーブルがACアダプタに接<br>続されていますか。                                                                           | ダプタはコンセントにしっかり挿し込んで<br>お使いください。<br>※ACアダプタは付属しておりません。                   |                      | 電波状況が良くない場合があります。電波状況が良い所で確認してください。                                                                      |
|                       | 電源はONになっていますか。                                                                                               | 電源スイッチをONにしてください。                                                       |                      | QRQ本体をルーターに近づけ(またはルーターを近づけ)、機器の間の障害物を取り<br>くことをお試しください。                                                  |
| コードを正しく               | コードがかすれていませんか。                                                                                               | かすれていないコードを使用してください。                                                    |                      | ー<br>同ーネットワーク上にある他の機器が大容量の通信を行っている可能性があります。<br>信が完了するまでお待ちください。                                          |
| 読み取れない                | スマートフォン表示の場合、画面が暗すぎませんか。                                                                                     | コードが認識できる程度まで画面の明るさ<br>を上げてください。                                        |                      | ローカルのネットワーク接続をリセットしてください。リセットするには、お使いのモムやルーターの電源を切り、5分経ってから電源を入れてください。                                   |
| NG表示に<br><sup>数</sup> | 表示に<br>規格に準拠していない2次元コードや、未<br>対応のアプリ等で発行した2次元コードや、本<br>かざしていませんか。<br>メロンロンロンロンロンロンロンロンロンロンロンロンロンロンロンロンロンロンロン | 接種証明アプリ以外で発行されたコード<br>等、規格に準拠していない2次元コードを<br>かざした提会、読み取り結果はNCま元に        | 通信が途切れる/             | お使いのルーターのファームウェアをアップデートしてください。詳細は、ルーター<br>メーカーまたはインターネットサービスプロパイダにお問い合わせください。                            |
| なってしまう                |                                                                                                    | なります。接種証明書アプリ等で発行した<br>2次元コードを使いください。                                   | 速度が遅く感じる             | インターネット上のサーバー通信には次のポート番号が使われます。<br>ルーターが以下のポートをブロックしないようにしてください。                                         |
| トントフォ                 | 読み取り窓に汚れや傷がついていません<br>か。                                                                                     | お手入れを定期的に行ってください。                                                       |                      | TCP : 192.168.4.1                                                                                        |
| かさしても<br>反応しない        | 測定する際に詰み取り変から離わすぎて                                                                                           | 2次テコードを上下させて詰み取れるかど                                                     |                      | インダーネットサービスノロバイダー(ISP)のサーバーに障害が発生していないかご<br>認ください。障害が発生している場合は、解消するまでお待ちください。                            |
|                       | いませんか。                                                                                                    | うかお試しください。                                                              |                      | 「<br>下記をお試しいただくことで、インターネット接続の一時的な不具合を改善できる場<br>あります                                                      |
| Wi-Fi接続画面が<br>表示されない  | 無線LAN親機(モデムやルーター)の電源<br>はONになっていますか。                                                                         | 無線LAN親機の電源をONにした後、通信<br>可能な状態になってから接続してください。                            |                      | <ul> <li>● 無線LAN親機の再起動</li> <li>● 保Q本体の再起動(電源スイッチをOFF→ON)</li> </ul>                                     |
| Wi-Fi接続できない           | SSID、パスワードは正しい文字を入力して<br>いますか。                                                                               | SSID/パスワードが不明な場合は、無線<br>LAN親機のメーカーへお問い合わせの上、正<br>しいSSID/パスワードを入力してください。 |                      | ● 周囲で電子レンジやコードレス電話を使用されている場合は、その使用を一時<br>中断してください。                                                       |

# お手入れ方法

## 仕様

正常に読み取りを行うため、読み取り窓は常にきれいな状態で ご使用ください。

※お手入れは必ずUSB Type-Cケーブルを本体から抜いて行ってください。

#### ■ 読み取り窓の清掃

水に浸した柔らかい布をよく絞って拭いてください。

#### ■ 本体の清掃

低刺激の石鹸水を浸した柔らかい布をよく絞り、拭いてください。

- ※ ベンジン・シンナー等の溶剤で洗浄したりしないでください。 故障または表面の傷・劣化の原因になります。
- ※ 可燃性物質を含む清掃用スプレーは使用しないでください。
- ※ 内部保守の必要はありませんので、決して分解をしないでください。
- ※ 本体内部に液体が入らないよう注意してください。
- ※ 本体が完全に乾くまでは使用しないでください。

|     | モデル番号      | DBI-QRQ001                                                                                  |
|-----|------------|---------------------------------------------------------------------------------------------|
|     | サイズ        | 83mm × 83mm × 84mm (幅×奥行き×高さ)                                                               |
|     | 光源         | 白色LED、黄色LED                                                                                 |
| バ   | イメージセンサー   | 640 x 480 30FPS                                                                             |
|     | 読み取り精度     | 2次元コード≥10mil、1次元コード≥4 mil                                                                   |
| ービ  | 読み取り角度     | たわみ360°、回転60°、傾斜60°                                                                         |
| スキ  | スキャン角度     | 36°(水平)、27°(垂直)                                                                             |
| ヤナー | 被写界深度      | 13mil UPC (25-170mm)、5mil Code128 (26-60mm)<br>10mil Code128 (25-130mm)、20mil QR (20-170mm) |
|     | インターフェース   | USB Type-C                                                                                  |
|     | 表示         | スピーカー、LEDインジケーター(OK、NG表示)                                                                   |
|     | 動作温度       | 0°C~50°C                                                                                    |
|     | 電圧         | DC 5V                                                                                       |
|     | 動作電流       | 150mA(代表値)                                                                                  |
|     | Wi-Fi      | IEEE 802.11b/g/n(2.4 GHz)                                                                   |
|     | Wi-Fi スイッチ | SI:Wi-FI設定用 AP:リセット                                                                         |
|     |            |                                                                                             |

技適取得基板利用 特許申請準備中

製品名

QRQ

Wi-Fid Wi-Fi Alliance の登録商標です。 Windowsは、米国 Microsoft Corporation の米国、日本およびその他の国における登録商標または商標です。 Androidは Google Inc. の商標または登録商標です。 Macintosh、iPhone、iPadは、合衆国およびその他の国々で登録されているアップル社の商標です。

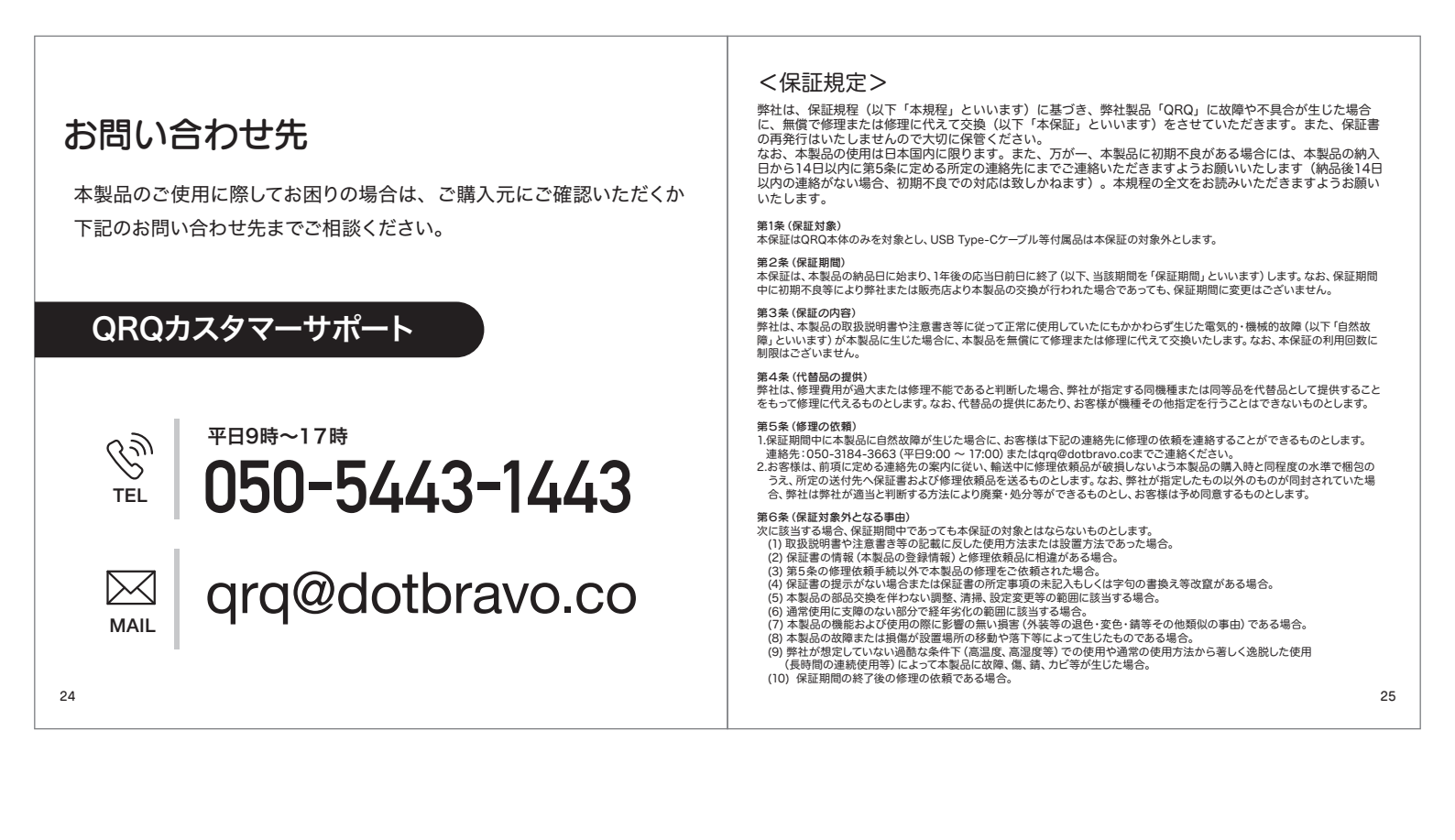

| <ul> <li>(11) 直接的、間接的に関わらず、次に掲げる事由によって生じた本製品の故障または損傷である場合。</li> <li>① 本製品の維持や管理の不備、本製品の不適当な修理または改造・分解行為等によって生じた本製品の故障または損傷。</li> <li>② 動物・植物等の外部要因(虫,島・ねずみ食い、虫・鳥・ねずみの浸入等)による変質・変色その他類似の事由。</li> <li>③ 落下・振動・衛撃・外圧、水濡れ・液体混入、電地漏洩等を起因とする場合。</li> <li>④ 火災・落雷・爆発または外部からの物体の落下・飛来・衝突もしくは増壊等の偶然かつ外来の事由。</li> </ul>                                                                                                    | 製品名                           |
|----------------------------------------------------------------------------------------------------|-------------------------------|
| ⑤ 地震・津波・噴火・地殻変動・地盤沈下・水害・風害・その他天災ならびにガス害・塩害・公害および異常電圧・指定以外の電源等。 ⑥ 核燃料物質(使用済燃料を含み、以下同様とします)もしくは核燃料物質によって汚染された物(原子核分裂成物を                                                                                                    |                               |
| 含みます)の放射性や爆発性、その他の有害な特性またはこれらの特性による事故。<br>⑦ 戦争・外国の武力行使・革命・政権奪取・内乱・武装反乱・その他類似の事変または暴動(群衆または多数の者の集団に                                                                                                    | モテル霍                          |
| よって著しく平穏が害され、治安維持上重大な事態と認められる状態)。<br>③ 国または公共団体等による公権力の行使に起因するもの。<br>④ お客様の故意:過失または法令違反に起因するもの。<br>(12) 盗難、置き忘れ、紛失,詐欺,根領者の他本製品の存在が確認できない場合。                                                                                                    | ご購入                           |
| <ul> <li>(13)本製品を日本国外で使用した場合。</li> <li>(14)日本国外から本製品を発送すの修理の依頼がなされた場合。</li> <li>(15)修理依頼品般送時の梱包が不死分なため輸送中に本製品が破損したと弊社にて判断できる場合。</li> <li>(16)参理にの使用でなが得てもかめ、水体の空かる理用してい場合。</li> </ul>                                                                                                    | シリアル                          |
| <ul> <li>(10)本載記の学校になどしたが、成時19年の50人の19年の20年の19年の19年の19年の19年の19年の19年の19年の19年の19年の19</li></ul>                                                                                                    | 保証期                           |
| (20) ての形字柱が今味աを受りることが个相当にあると古姓的に判断した場合。 第7条(還守義務) お客様が木規程の定めに違反し、弊社が本保証を提供することに対し著しい損害を与えた、または与える虞があると判断した場合、当該お客様は保証期間中であっても本保証の提供を受けられない場合があるものとします。                                                                                                    |                               |
| 第8条(発費事項)<br>1.弊社は、本製品の購入金額を損害賠償責任の上限とし、現実に生じた通常の損害を超えて責任を負わないものとします。また、弊社<br>は、本保証に関連して生じた、他財物(データおよびシフトウェア等を含みます)に生じた損害、身体に生じた傷害(傷害に起因する<br>死亡および精神的・経済的損失を含みます)、天変地風、ネットワーク障害またはストライキ等の不可抗力により生じた損害、間接<br>的損害(事業利益の損失,事業中断、事業情報の損失等)、特別損害(予見可能性の有無を問いません)(材随的損害、拡大損害、将<br>来の損害、途失利益等に係る損害について、賠償する責任を負わないものとします。<br>2.本保証の提供、変更、中止、もしくは廃止、または提供する情報の内容もしくは品質に関連して発生したお客様または第三者のいか<br>なる要求でついて本感対社・知の考えた各かわたいとかとし、本を期目でなど、対象としてかどります。のと | お客様情                          |
| なら設置についてお子社は、おり受任を受わないものというお客様にあっこもの向く生したいがみは、かく当み者向く所欠するものと<br>します。<br>3.弊社は、本規程に明示的に定める場合のほか、お客様に対して一切の損害賠償責任その他本製品に係る料金等について減額・返還<br>の義務を負わないものとします。ただし、弊社の故意または重過失があった場合はこの限りではありません。<br>4.弊社は、本保証で提供する情報の内容、期待する機能および品質について、完全性、確実性、正確性、有用性等いかなる保証も行い<br>ません。                                                                                                    | 修理窓                           |
| 第9条(その他留意点)<br>1.お客様が本規程の定めに違反し、本保証の提供に対して著しい損害を与えたまたは与える虞があると弊社が判断した場合、お客様<br>は保証期間内であっても本保証の提供を受けられない場合があります。<br>2.故障および損害の認定等について、弊社とお客様等の間で見解の相違が生じた場合、弊社は中立的な第三者の意見を求めることが<br>できえものとします。                                                                                                    | 返品時、本保語<br>※保証書が添付            |
| <ol> <li>本保証は日本国内においてのみ有効です。</li> <li>2022年2月1日制定<br/>dotBrayo株式会社  論回回常十市太市場ら0-1</li> </ol>                                                                                                    | ので、保証書<br>(※保証期間が経<br>き 都度お目1 |
|                                                                                                    |                               |

| 制品名                                     | 080                                                                              |
|-----------------------------------------|----------------------------------------------------------------------------------|
| 20010                                   |                                                                                  |
| モデル番号                                   | DBI-QRQ001                                                                       |
| ご購入日                                    | 年月日                                                                              |
| シリアル番号                                  |                                                                                  |
| 保証期間                                    | 商品到着日から 12ヶ月                                                                     |
|                                         | 氏名                                                                               |
|                                         | 住所                                                                               |
| お客様情報                                   |                                                                                  |
|                                         | TEL                                                                              |
|                                         | dotBravo株式会社                                                                     |
| 修理窓口                                    | 静岡県富士市本市場60-1                                                                    |
|                                         | [℡]050-5443-1443 (平日9時~17時) MAIL qrq@dotbravo.co                                 |
| 返品時、本保証書を切                              | ・<br>り取り、同封にて送付ください。                                                             |
| ※保証書が添付されてい                             | いない場合の修理に関しては、修理の内容によって有償となる場合があります                                              |
| ので、保証書は大切に<br>※保証期間が経過した後<br>き、都度お見積りを作 | 保管してください。<br>&の修理のご依頼は、有償での対応となります。 端末を一度弊社に郵送して頂<br>成させて頂きます。 端末の送料もお客様負担となります。 |